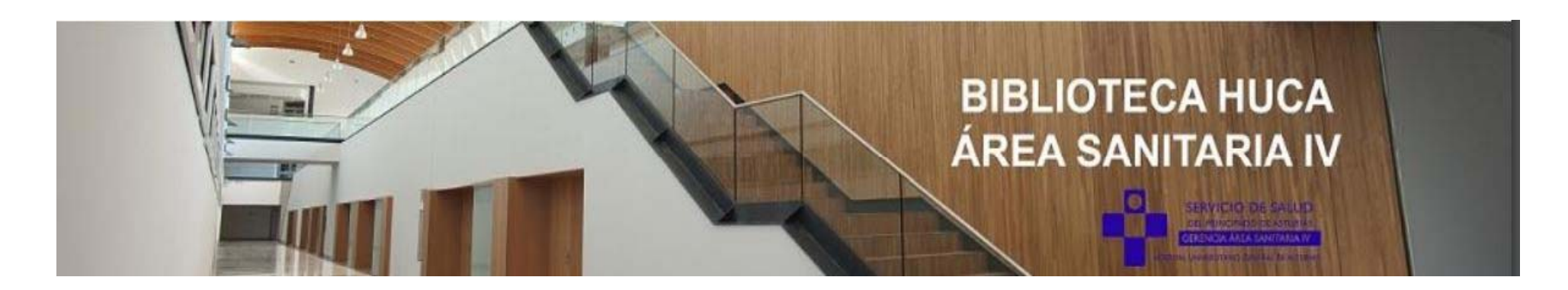

| ClinicalKey <sup>®</sup> Student | NNN $\checkmark$ |  |
|----------------------------------|------------------|--|
|                                  | NANDA            |  |
| NNN > NANDA > Códigos            | NOC              |  |
|                                  | NIC              |  |
|                                  | D. MÉDICOS       |  |
|                                  |                  |  |

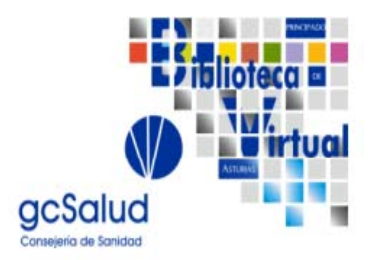

Carolina Pinín Osorio. Responsable Biblioteca Área Sanitaria IV. Biblioteca HUCA

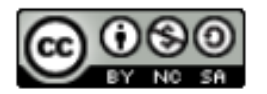

05/02/2024

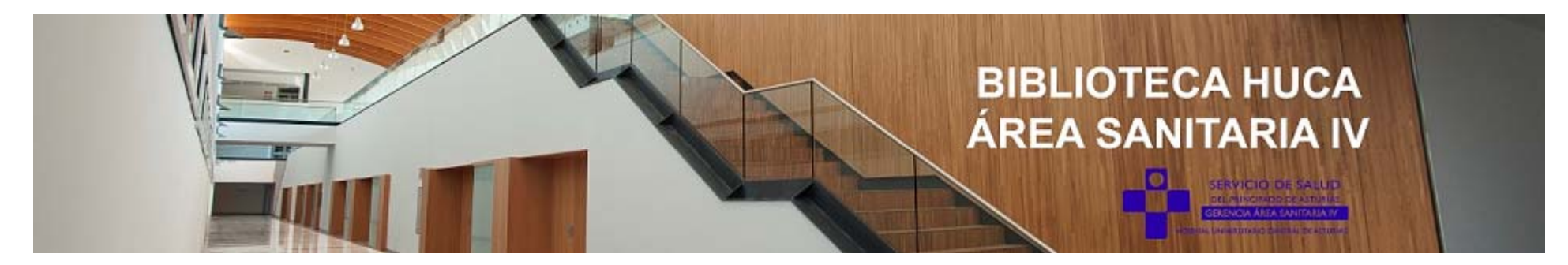

# Acceso a NNN Consult desde la página de la Biblioteca https://bibliotecahuca.com

Hay dos opciones:

A) Desde la pestaña "Recursos"-"Bases de datos y recursos electrónicos"-"Bibliográficas", o

В

Desde la barra lateral B)

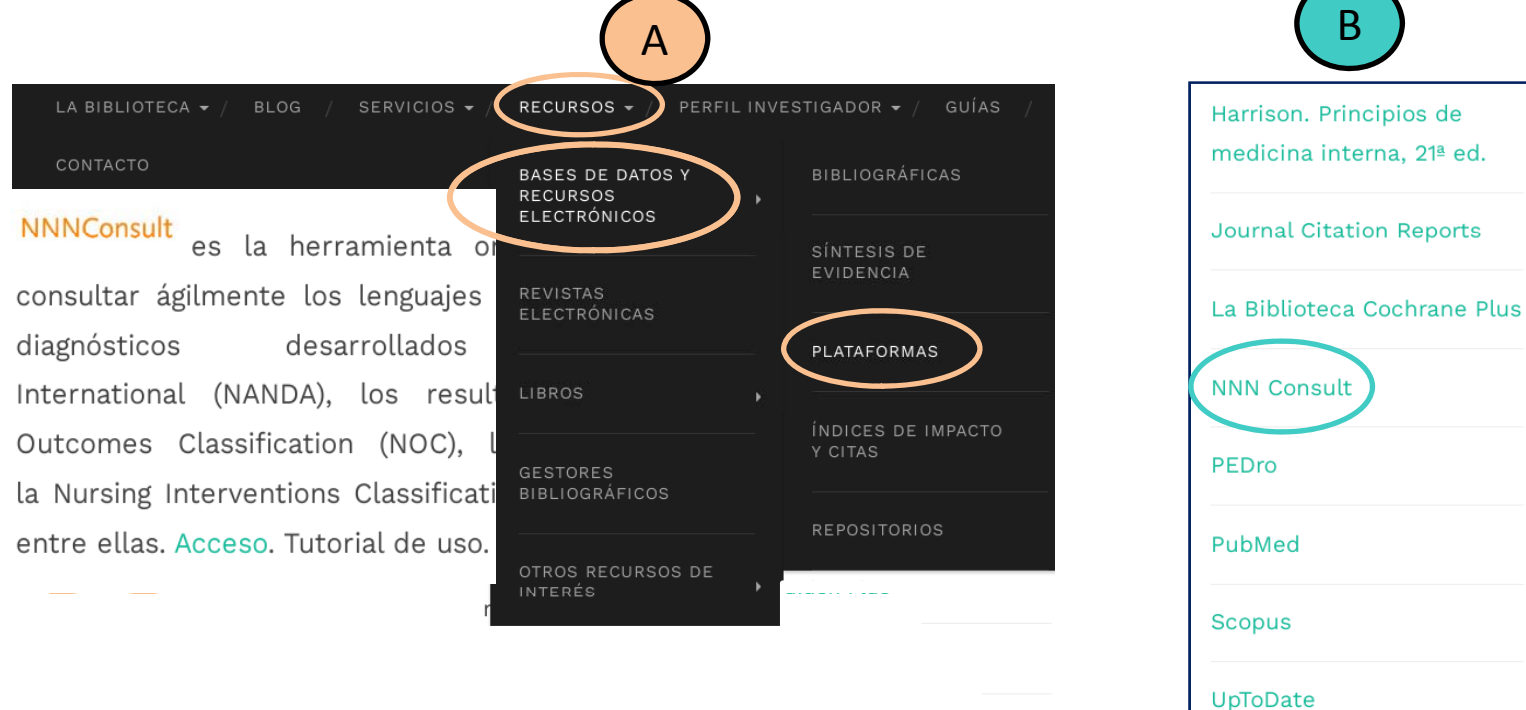

#### Clinicalkey.com/student/nursing/login?target=%2Fstudent%2Fnursing

y Student

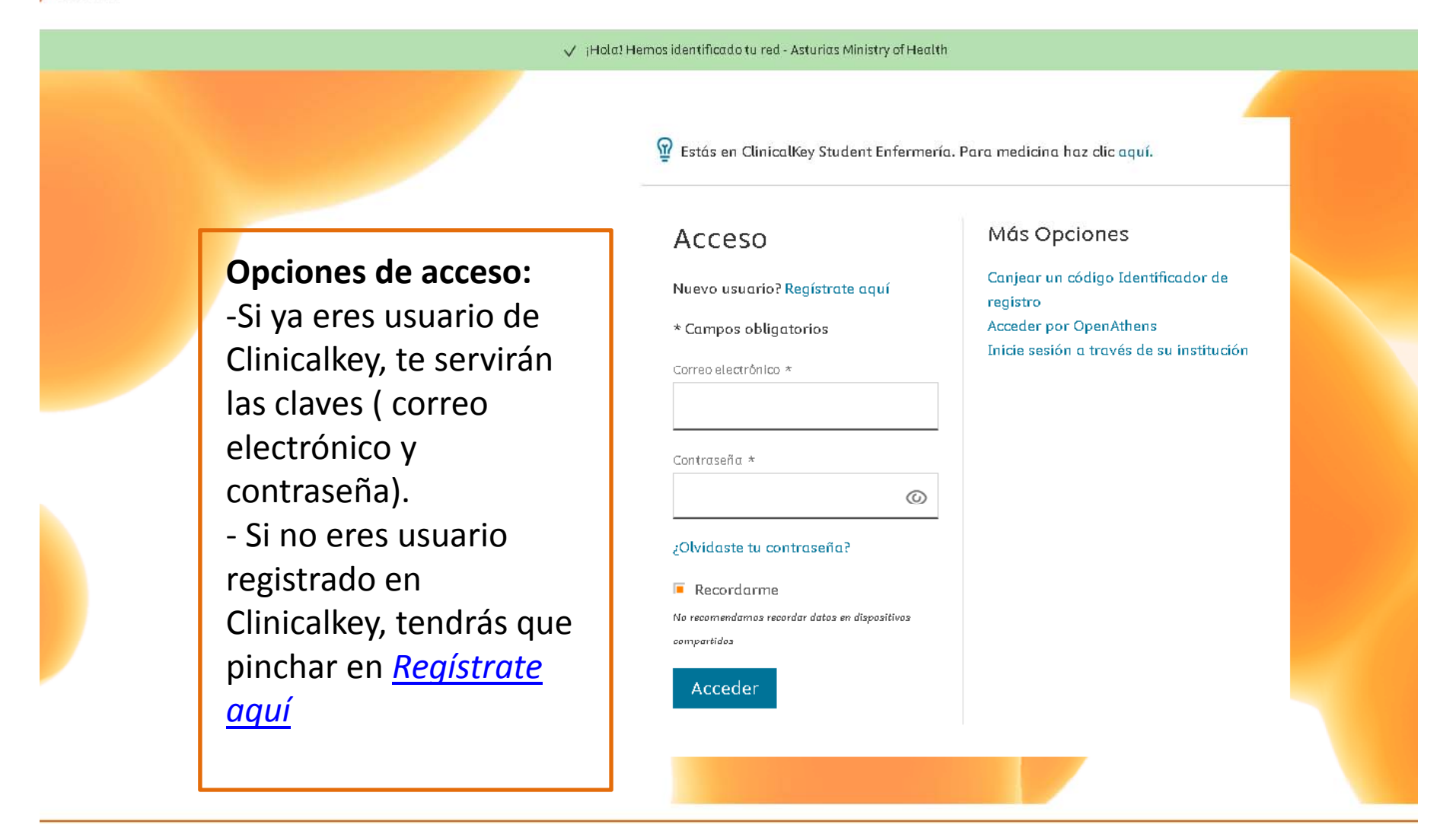

#### ← → C 🏠 🗎 clinicalkey.com/student/nursing/registration

# ClinicalKey<sup>\*</sup> Student

Registro: Es recomendable utilizar el correo institucional.

# Registrar

Ya está registrado/a? Iniciar sesión

\* indica un campo obligatorio

Nombre \*

Apellidos \*

Correo electrónico (Por favor, use el correo institucional, si tienes uno.) \*

#### Contraseña

(La contraseña debe tener como minimo 8 caracteres y 1 mayúscula, 1 número y 1 caracter especial)

He leído y aceptado la declaración de Elsevier sobre Términos y condiciones, Política de privacidad, y Cookies

## Registrarse

¿Tienes un Identificador de Registro? Canjear ahora

### dinicalkey.com/student/nursing/login

## y<sup>\*</sup> Student

🗸 (Hola) Hemos identificado tu red - Asturias Ministry of Health

😨 Estás en ClinicalKey Student Enfermería. Para medicina haz clic aquí.

# Acceso

## Nuevo usuario? Registrate aquí

\* Campos obligatorios

# Más Opciones

Canjear un código Identificador de registro Acceder por OpenAthens Inicie sesión a través de su institución

# **Registro:**

- Si tienes usuario en Clincalkey, introduce los datos.

- Puedes recordar la contraseña desde ¿Olvidaste tu contraseña?

| biblioteca.gae4@sesp             | a.es            |
|----------------------------------|-----------------|
|                                  |                 |
| Contraseña *                     |                 |
| •••••                            | ©               |
| ¿Olvidaste tu contraseña         | 5               |
| 🗏 Recordarme                     |                 |
| No recomendamos recordar datos ( | en dispositivos |
| compartidos                      |                 |

Acceder

# ClinicalKey<sup>®</sup> Student NNN ~

#### NNN > NANDA > Códigos

|                         | NANDA NOC NI                  | C Di    | agnósticos Médic                                                 | :05                            | Todos 🗸 | Buscar todas las taxonomí | as |
|-------------------------|-------------------------------|---------|------------------------------------------------------------------|--------------------------------|---------|---------------------------|----|
|                         | NANDA                         |         |                                                                  |                                |         |                           | æ  |
|                         | Códigos                       |         | Códigos                                                          | NANDA                          | Filt    | Buscar NANDA              |    |
|                         | Alfabético<br>Dominios/Clases | [00002] | Desequilibrio nutricional: inferior a las necesidades corporales |                                |         |                           |    |
|                         |                               | [00004] | Riesgo de infección                                              |                                |         |                           |    |
|                         | Necesidades                   |         | [00006]                                                          | Hipotermía                     |         |                           |    |
|                         | Patrones                      |         | [00007]                                                          | Hipertermia                    |         |                           |    |
|                         | 1                             | [00008] | Termorregulación ineficaz                                        |                                |         |                           |    |
| Ya puedes consultar las |                               |         | [00009]                                                          | Disreflexia autónoma           |         |                           |    |
|                         |                               | J       | [00010]                                                          | Riesgo de disreflexia autónoma |         |                           |    |
|                         |                               |         | [00011]                                                          | Estreñimiento                  |         |                           |    |
|                         |                               |         | [00012]                                                          | Estreñimiento subjetivo        |         |                           |    |
|                         |                               |         | [00013]                                                          | Diarrea                        |         |                           |    |

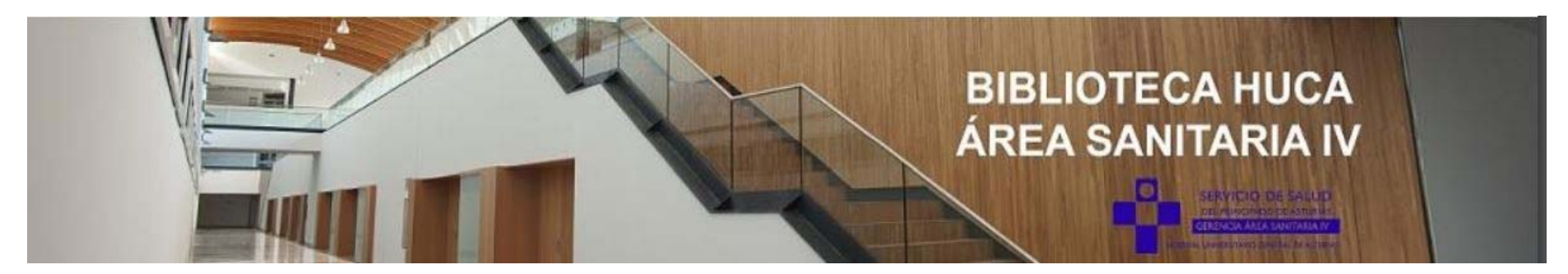

# Más información

# Ver vídeo:

https://view.highspot.com/viewer/659bb10fd9dc475c04a22e32?source=email.659bb 10fd9dc475c04a22e33.0

# A partir del minuto 3.06 se explica cómo navegar por las taxonomías.

Más información en: biblioteca.gae4@sespa.es Ext. 36397 / 39471